# Quick Start Guide for Realtek Mesh ver. 1.0.0

# Contents

| 1. | Intro                 | Introduction                  |   |
|----|-----------------------|-------------------------------|---|
| 2. | Software Requirements |                               | 3 |
|    | 2.1.                  | Driver Configurations         | 3 |
|    | 2.2.                  | Wpa_supplicant Configurations | 3 |
| 3. | Setup                 | Mesh using wpa_supplicant     | 3 |
|    | 3.1.                  | Open Mesh Setup               | 4 |
|    | 3.2.                  | Secured Mesh Setup            | 4 |

# **Release History**

| Ver.  | Date       | Description      | Author |
|-------|------------|------------------|--------|
| 1.0.0 | 2018/01/12 | 1. First version | Jeff   |

#### 1. Introduction

This document describes the requirements of software components including driver and wpa\_supplicant for Realtek mesh function which is compatible with IEEE 802.11s standard; also provides examples to setup mesh network using wpa\_supplicant.

#### 2. Software Requirements

Below are the requirements of each software components which are needed to enable Realtek mesh function:

| Software Component | Requirement                                |
|--------------------|--------------------------------------------|
| Kernel             | ver. >= 3.11, with CFG80211                |
| Driver             | ver. >= 5.3, with CFG80211                 |
| wpa_supplicant     | wpa_supplicant_8_O_8.x_rtw_r26058 or later |

#### 2.1. Driver Configurations

#### I CONFIG\_RTW\_MESH

# I CONFIG\_IOCTL\_CFG80211

To enable driver's mesh function, these two shall be defined before compilation.

# 2.2. Wpa\_supplicant Configurations

# I CONFIG\_MESH=y

To enable wpa\_supplicant's mesh function, adding this configuration to wpa\_supplicant/wpa\_supplicant/.config before compilation.

# 3. Setup Mesh using wpa\_supplicant

Mesh is setup using wpa\_supplicant with mesh specific global field configurations and mesh network profile in runtime wpa\_suppliant configuration file.

# Configuration Descriptions user\_mpm 0: MPM handled by driver 1: MPM handled by wpa\_supplicant Shall be 1 for Realtek mesh max\_peer\_links Maximum number of mesh peering allowed. Maximum is 8 for Realtek mesh. mesh\_max\_inactivity Timeout in seconds to detect STA inactivity

# I Global Field Configurations

#### **I** Network Field Configurations

| Configuration             | Descriptions                              |  |  |  |
|---------------------------|-------------------------------------------|--|--|--|
| ssid                      | Mesh ID for this mesh network             |  |  |  |
| Mode                      | 5: Mesh                                   |  |  |  |
| frequency                 | Operating frequency for this mesh network |  |  |  |
| key_mgmt                  | NONE: For open mesh network               |  |  |  |
|                           | SAE: For secured mesh network             |  |  |  |
| Below is for secured mesh |                                           |  |  |  |
| psk                       | PSK used by secured mesh network          |  |  |  |

#### 3.1. Open Mesh Setup

Below is a sample runtime wpa\_supplicant configuration file for an open mesh network profile:

| ctrl_interface=/var/run/wpa_supplicant |
|----------------------------------------|
| user_mpm=1                             |
| max_peer_links=8                       |
| mesh_max_inactivity=20                 |
| network={                              |
| ssid="open_mesh"                       |
| mode=5                                 |
| frequency=2432                         |
| key_mgmt=NONE                          |
|                                        |

Execute the mesh function enabled wpa\_supplicant with the above configuration file (ex: open\_mesh.conf) on Realtek WLAN interface (ex: wlan0) in background:

root@rtkpc #./wpa\_supplicant -Dn180211 -iwlan0 -c./open\_mesh.conf -B

#### 3.2. Secured Mesh Setup

Below is a sample runtime wpa\_supplicant configuration file for a secured mesh network profile:

```
ctrl_interface=/var/run/wpa_supplicant
user_mpm=1
max_peer_links=8
mesh_max_inactivity=20
network={
    ssid="secured_mesh"
    mode=5
    frequency=2432
    key_mgmt=SAE
    psk="password"
}
```

Execute the mesh function enabled wpa\_supplicant with the above configuration file (ex: secured\_mesh.conf) on Realtek WLAN interface (ex: wlan0) in background:

root@rtkpc #./wpa\_supplicant -Dnl80211 -iwlan0 -c./secured\_mesh.conf -B

\* Multiple mesh network profiles and even profiles of other mode (ex: Infrastructure or ad-hoc mode) can exist in the same configuration file and then switched by "select\_network" command.